## **Proofpoint Email Encryption (SecureMail) - Recipient**

## **Opening Encrypted Email**

This is an example of what a secured/encrypted email notification looks like in a Gmail Inbox.

| Gmail •              | □ ▼ C More ▼      |                                                                                                    |                                     | 1–1 of 1 < > 🔤 💌 |  |
|----------------------|-------------------|----------------------------------------------------------------------------------------------------|-------------------------------------|------------------|--|
| COMPOSE              | Primary           | Social Bnew<br>YouTube TV, Twitter                                                                                                    | Walmart, Ibotta, iHeartRadio, SEA/S | +                |  |
| Inbox (1)<br>Starred | 🗌 🙀 📄 🛛 Doe, John | Joe, John State of NH Secure Email TEST - This is a secure message. Click here https://securemail.nh.gov/formpostdir/secur @ 11:09 am |                                     |                  |  |

Open the notification. Click on the 'Click Here' link to open the secured email. The link will remain active for 30 days.

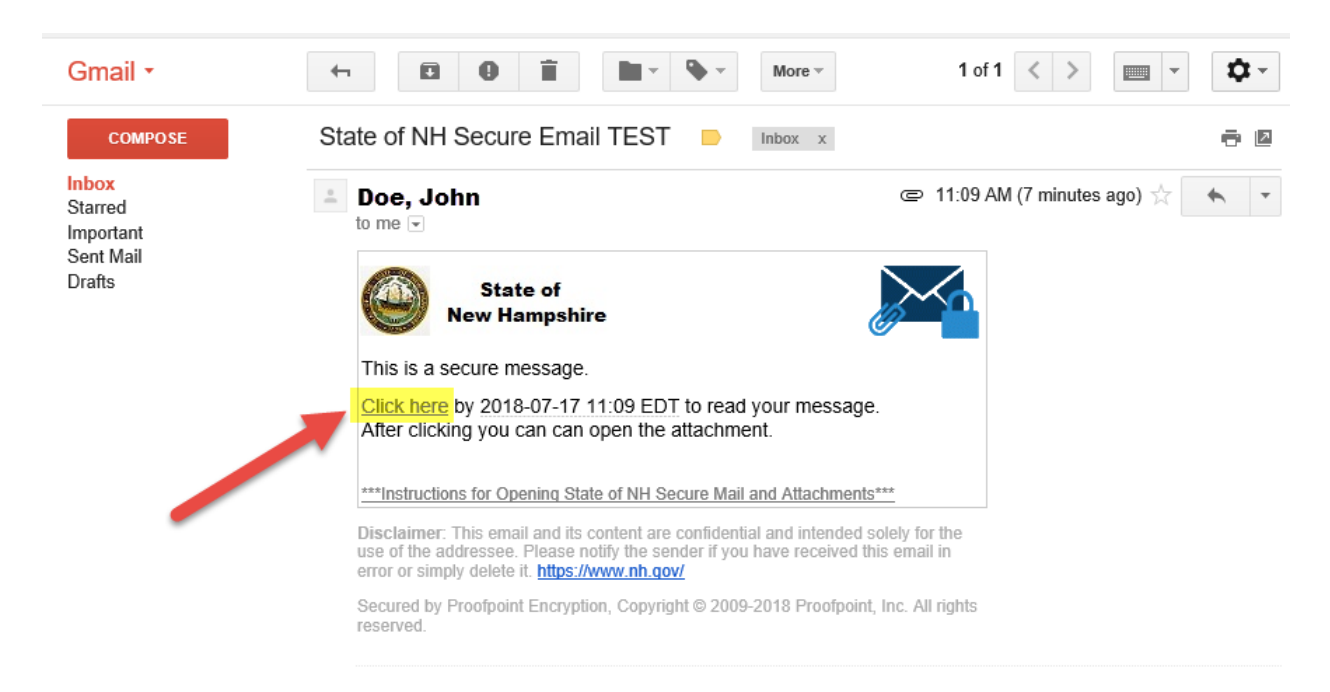

If you receive the below error message, please wait a few seconds and then try the link again.

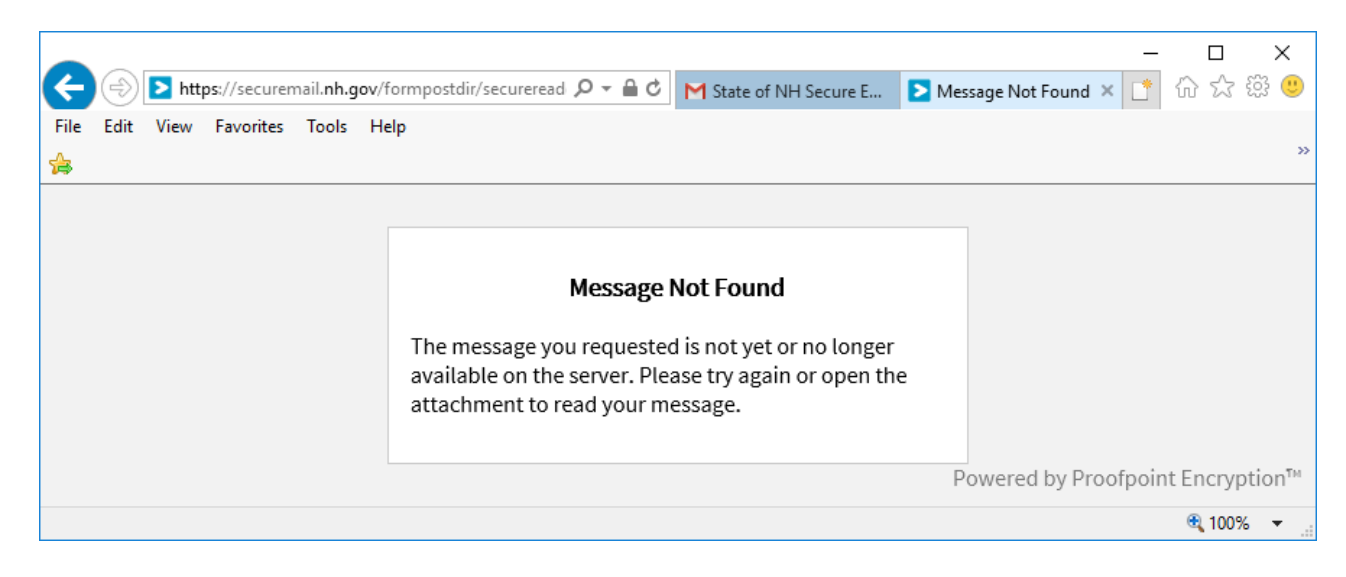

If you have already registered with the encryption mail system, you will be prompted for your password.

| New Hampshire                       |  |  |
|-------------------------------------|--|--|
| Log in to read your secure message. |  |  |
| email@gmail.com                     |  |  |
| Password                            |  |  |
| Forgot Password                     |  |  |
|                                     |  |  |
| Continue                            |  |  |

If you have forgotten your password and '*lock*' your account, it will unlock after 15 mins. After the lock out period is up, click the '*Forgot Password*' link to have a password reset emailed to you.

## Password Reset Request Sent

A password reset message was sent to your email address. Please click the link in that message to reset your password.

If you do not receive the password reset message within a few moments, please check your spam folder or other filtering tools.

If you haven't registered yet, you will be prompted to do so now. Complete the form and click 'Continue.' Your password expires in 90 days. The six digit validation code will be emailed to you and expires in 30 minutes. You can request another with the "Click here" link by the Validation Code on the Registration page.

If you do not receive the password reset or validation code email from <u>PP\_Encryption\_Message@nh.gov</u> and can't find it in your Junk Email folder, contact the sender of the encrypted email for further instructions.

Registration

| Password Policy                                                                                                    |                                                                                                    |                       |  |  |  |
|----------------------------------------------------------------------------------------------------|----------------------------------------------------------------------------------------------------|-----------------------|--|--|--|
| <ul> <li>Passwords must be 8-20 characters long.</li> <li>At least one digit (0-9) is required.</li> <li>Both uppercase and lowercase characters are required.</li> <li>Your username may not appear in the password.</li> </ul> |                                                                                                    |                       |  |  |  |
| Create your account to read secure email.                                                                                                    |                                                                                                    |                       |  |  |  |
| Email Address:                                                                                                    | email@gmail.com                                                                                                    |                       |  |  |  |
| First Name:                                                                                                    | First                                                                                                    |                       |  |  |  |
| Last Name:                                                                                                    | Last                                                                                                    |                       |  |  |  |
|                                                                                                    |                                                                                                    |                       |  |  |  |
| Password:                                                                                                    | •••••                                                                                                    |                       |  |  |  |
| Confirm Password                                                                                                    |                                                                                                    |                       |  |  |  |
|                                                                                                    | We have sent a validation code to your email address<br>Please check your inbox for the code and enter it bely<br>you did not receive it and need another code: <u>Click H</u> | ow. If<br><u>iere</u> |  |  |  |
| Validation Code:                                                                                                    |                                                                                                    |                       |  |  |  |
|                                                                                                    |                                                                                                    |                       |  |  |  |
| Continue                                                                                                    |                                                                                                    |                       |  |  |  |

The recipient will now have access to the secured email item. They can either logout or reply.

|                                                                                                    | – 🗆 X                                                                                    |
|----------------------------------------------------------------------------------------------------|------------------------------------------------------------------------------------------|
| ← → https://securemail.nh.gov/secureread $P 	colored C$ M State of NH Sec                                                                                                    | ≥ State of NH × 📑 🟠 🕁 😳 🙂                                                                |
| File Edit View Favorites Tools Help                                                                                                    | »                                                                                        |
| State of New Hampshire                                                                                                    | Logout                                                                                   |
| Reply                                                                                                    | Help                                                                                     |
| State of NH Secure Email TEST                                                                                                    | Digital Signature is VALID ✔                                                             |
| From: Doe, John<br>To: email@gmail.com<br>Cc:<br>Sent: 6/19/2018 11:32:50 AM                                                                                                    |                                                                                          |
| Test Email. Sent to a Gmail recipient via Proofpoint Secure Mail.<br>Thank you,<br>John Doe<br>Technical Support Specialist<br>www.nh.gov/doit<br>Statement of Confidentiality: The contents of this message are confidential. Any unaut<br>dissemination (either whole or in part) is prohibited. If you are not the intended recipient<br>immediately and delete the message from your system. | thorized disclosure, reproduction, use or<br>t of this message, please notify the sender |
| F                                                                                                    | Powered by Proofpoint Encryption <sup>™</sup>                                            |
|                                                                                                    | 🔍 100% 🔻 🔡                                                                               |

## Replying to an encrypted/secured email

Recipients of secured email can type a reply and/or attach a file.

When replying to a secured email users also have the option to 'Send me a copy.' This function is similar to what ends up in 'Sent Items' in Outlook.

|                                             | -                                                                                                    | ت<br>ت جرد (د                 | ×   |
|---------------------------------------------|----------------------------------------------------------------------------------------------------|-------------------------------|-----|
| File Ed                                     | lit View Favorites Tools Help                                                                                |                               | »   |
| <b>2</b>                                    | State of<br>lew Hampshire                                                                                    | Logo                          | ut  |
| Send                                        | Cancel                                                                                                    | He                            | lp  |
| To:                                         | Doe, John                                                                                                    |                               |     |
| Subject                                     | t: RE: State of NH Secure Email TEST                                                                         |                               |     |
| ✓ Ser                                       | nd me a copy                                                                                                 |                               |     |
| Atta                                        | ch a file 🕕                                                                                                  |                               |     |
| 2=                                          | $ \begin{array}{c c c c c c c c c c c c c c c c c c c $                                                      | × <sub>a</sub> × <sup>a</sup> |     |
| Reply                                       | y goes here                                                                                                  |                               | ^   |
| From<br>Sent<br>To: <u>6</u><br>Cc:<br>Subj | n: Doe, John<br>:: Tue, 19 Jun 2018 15:32:50 +0000<br>email@gmail.com<br>iect: State of NH Secure Email TEST |                               |     |
| Test                                        | Email. Sent to a Gmail recipient via Proofpoint Secure Mail.                                                 |                               | ~   |
|                                             | Powered by Proofpoint I                                                                                      | Encrypti                      | on™ |
|                                             |                                                                                                    | 🔍 100%                        | •   |

After a Reply is sent, the Recipient will be prompted as to what they want to do next.

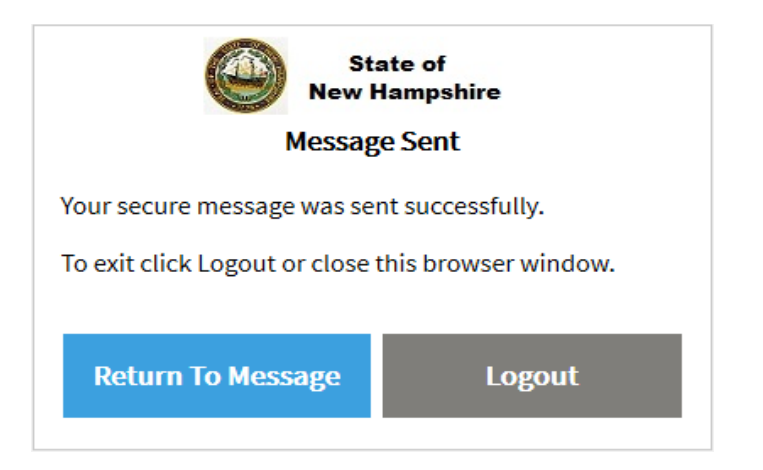